Environnement de programmation d'Excel 2007

## Manipulations préliminaires sous Excel 2007

Par défaut, l'onglet « Développeur » n'apparaît pas. Pour le faire apparaître : cliquez sur l'icône Microsoft Office (en haut à gauche), puis cliquez sur Options Excel, puis cliquez sur Standard, puis activez la case à cocher « Afficher l'onglet Développeur ».

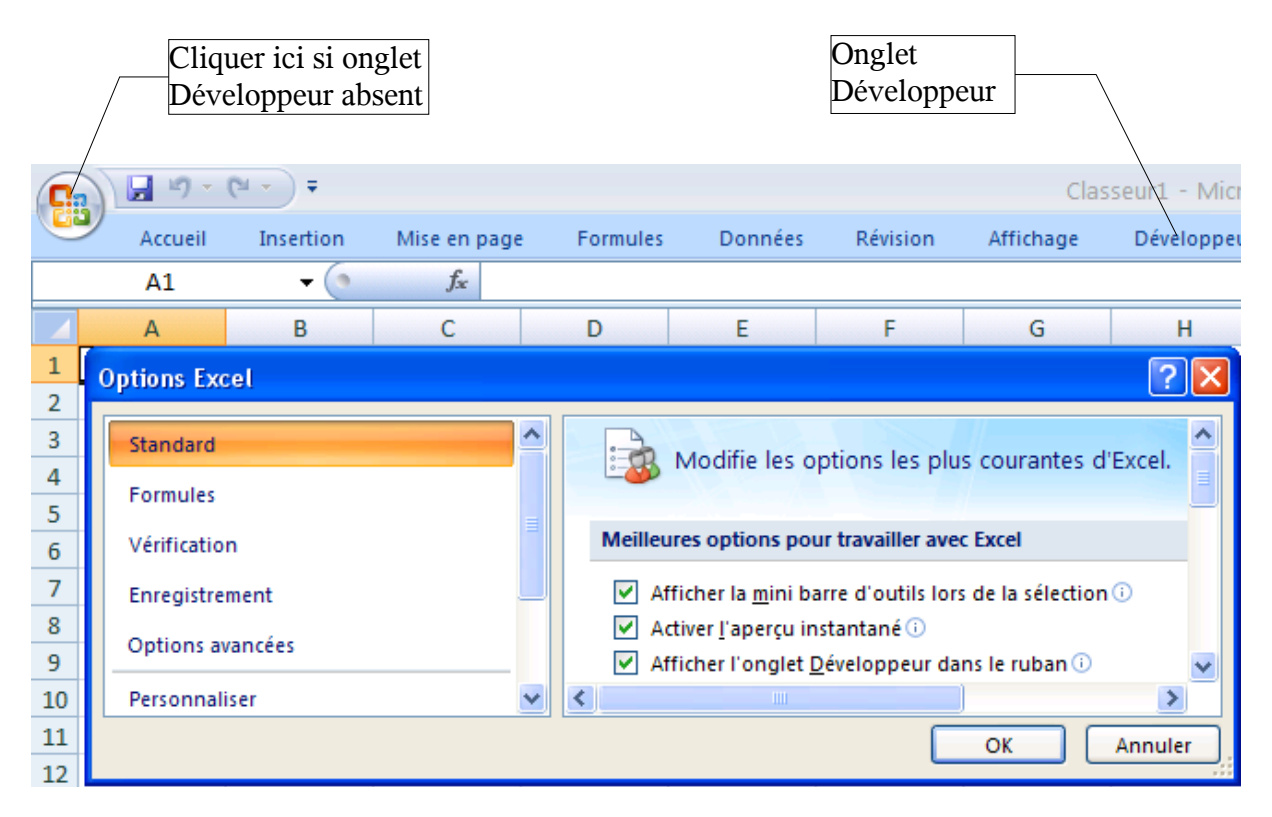

Dans l'onglet « Développeur », cliquez sur « sécurité des macros », puis activez la case à cocher « activer toutes les macros ».

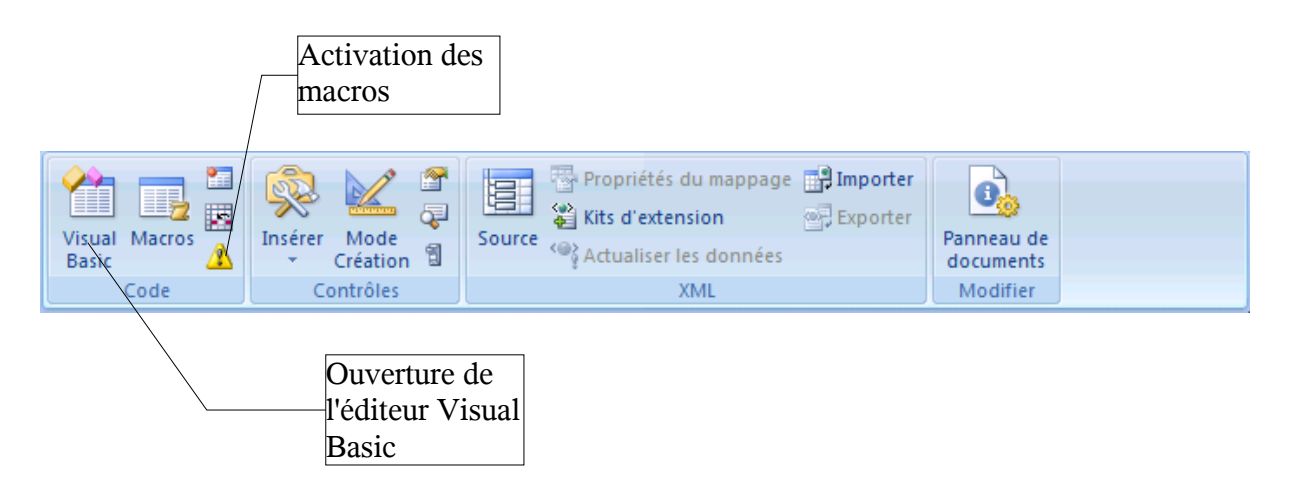

## Utilisation de l'éditeur Visual Basic

1) Créez un module (Module1) à partir de l'éditeur Visual Basic. La liste des modules disponibles apparaît alors dans une fenêtre appelée fenêtre projet. La commande **Insertion** / **Module** permet de créer un nouveau module qui est ajouté à cette liste. Un double clic dans cette liste permet de sélectionner le module de son choix.

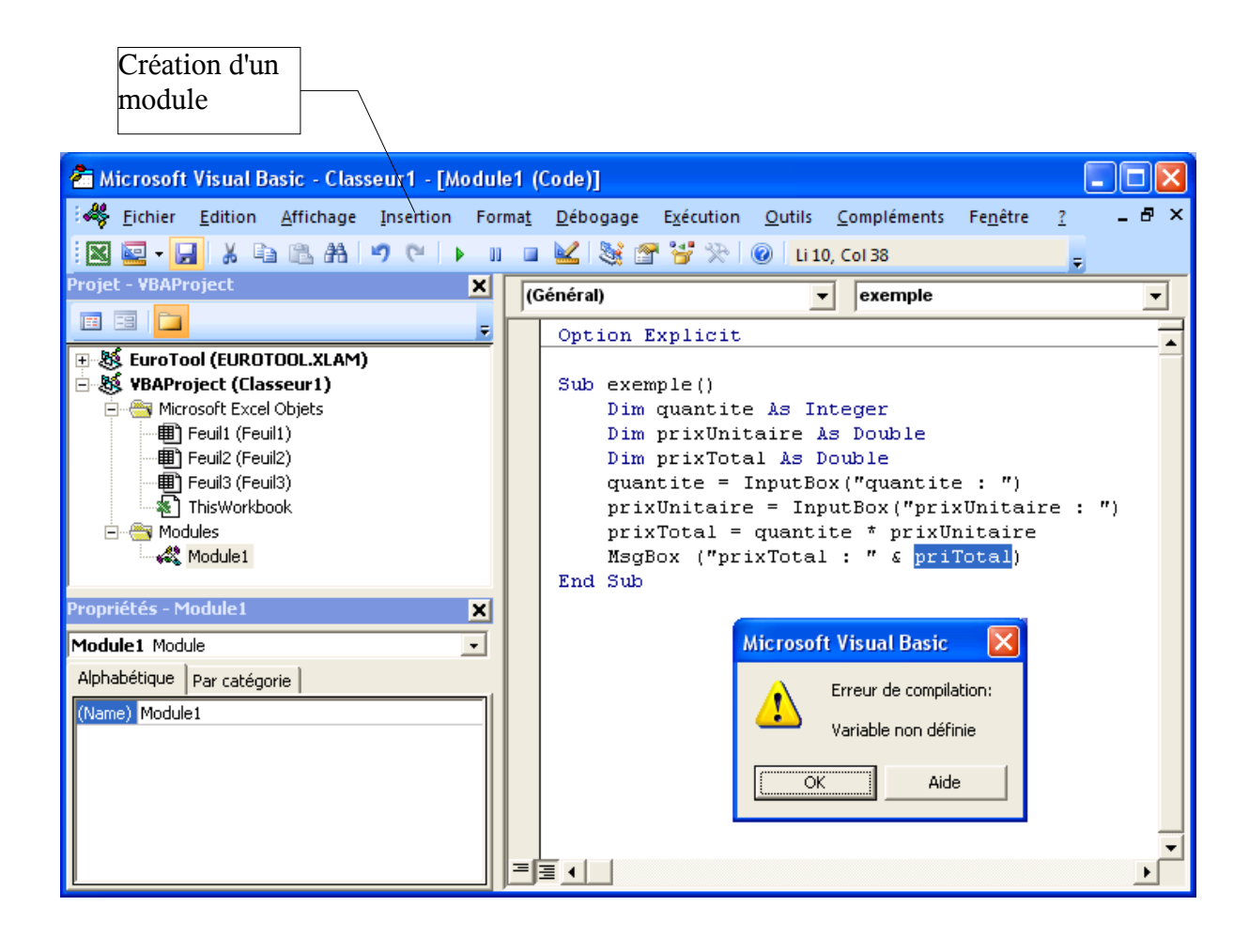

| 2) I | Dans ce module, recopiez la macro « Exemple » suivante :    | Errour do |
|------|-------------------------------------------------------------|-----------|
|      | Sub exemple()                                               |           |
|      | Dim prixUnitaire As Double                                  | trappe    |
|      | Dim quantite As Integer                                     |           |
|      | Dim prixTotal As Double                                     |           |
|      | prixUnitaire = InputBox("entrez le prix ynitaire en euros") |           |
|      | quantite = InputBox("entrez la quantité")                   |           |
|      | prixTotal = prixUnitaire * quantite                         |           |
|      | MsgBox ("Le prix total est " & priTotal & " euros")         |           |
|      | End Sub                                                     |           |

a) Exécutez la macro (touche F5 ou commande **Exécution** / **Exécuter**) et vérifier que le résultat affiché est 0 et que la faute de frappe n'est pas détectée.

b) Ajoutez l'option Explicit (voir copie d'écran) et vérifiez que l'erreur de frappe est désormais détectée

2